# 1. GETTING STARTED

Commence your booking journey by accessing the portal with your credentials. On the left side of the landing page, click the "New Booking" button.

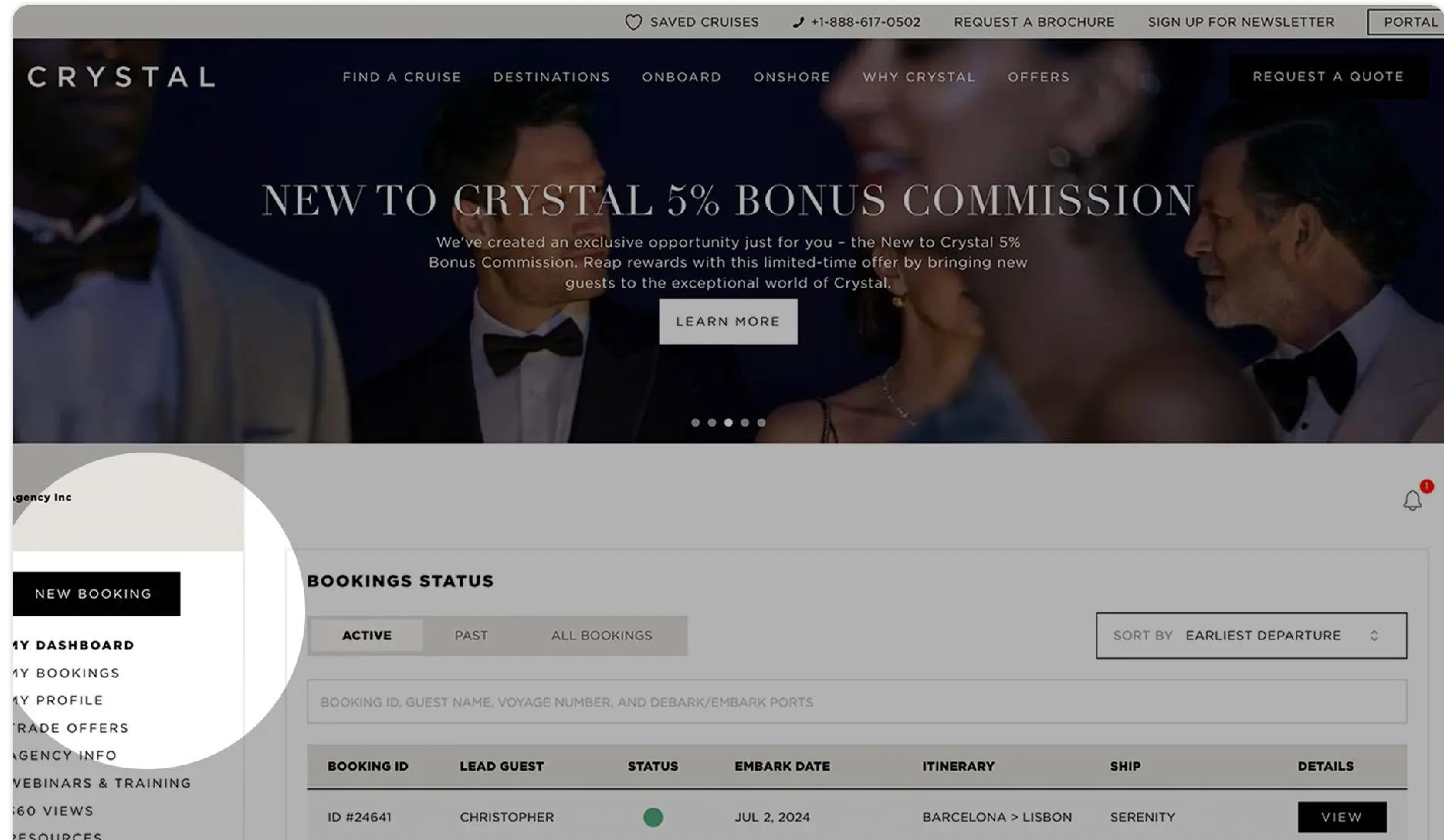

| CCOUNT SETTINGS   | ID #37304 | SEAN  | JUL 23, 2024 | DOVER > VANCOUVER | SERENITY | VIEW |
|-------------------|-----------|-------|--------------|-------------------|----------|------|
| RADE PRESENTATION |           |       |              |                   |          |      |
| 1EDIA MATERIAL    | ID #45810 | JAMES | JUL 2, 2024  | LISBON > DOVER    | SERENITY | VIEW |
| ESOURCES          |           |       |              |                   |          |      |

# 2. SELECT A VOYAGE

It will direct you to the "Find A Cruise" page where you can filter by Price Type, Currency, Offers, and more.

| CRYSTAL      | FIND A CRUISE DESTINATIONS ONBOARD ONSHORE WHY CRYSTAL OFFERS                                                                                        | REQUEST A QUOTE                                                   |
|--------------|----------------------------------------------------------------------------------------------------|-------------------------------------------------------------------|
| Agency Inc   | FIND A CRUISE                                                                                                    | 3                                                                 |
|              | Start by selecting your client's desired voyage. You can add additional voyages and<br>Then, follow the prompts to complete your client's quote or m | l create a combination sailing as needed.<br>ake the reservation. |
| NEW BOOKING  |                                                                                                    |                                                                   |
| MY DASHBOARD | Skagway                                                                                                    | Santa Margherita Ligure                                           |

MY BOOKING

MY PROFILE

TRADE OFFERS

AGENCY INFO

WEBINARS & TRAINING

360 VIEWS

RESOURCES

MEDIA MATERIAL

TRADE PRESENTATION

ACCOUNT SETTINGS

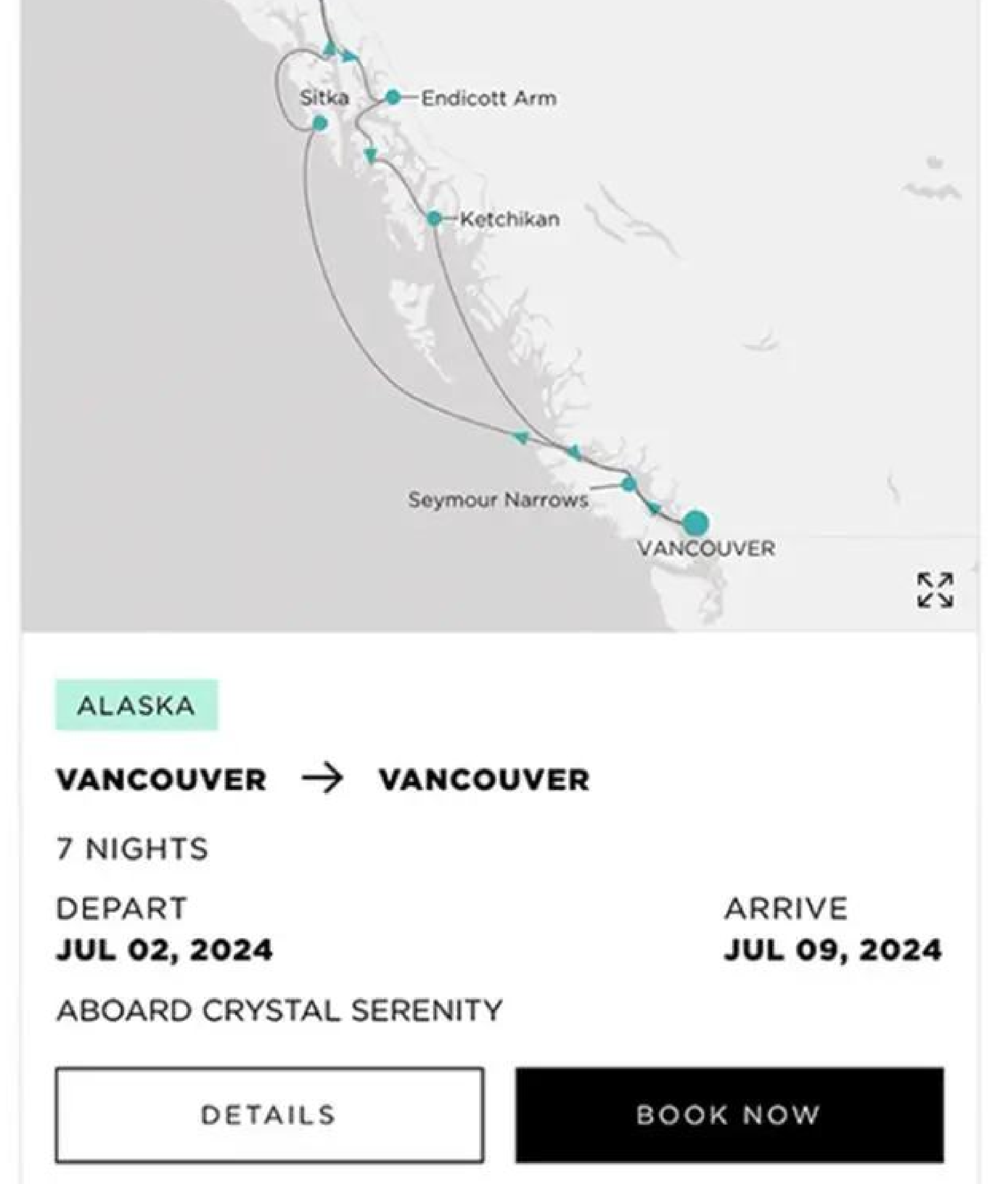

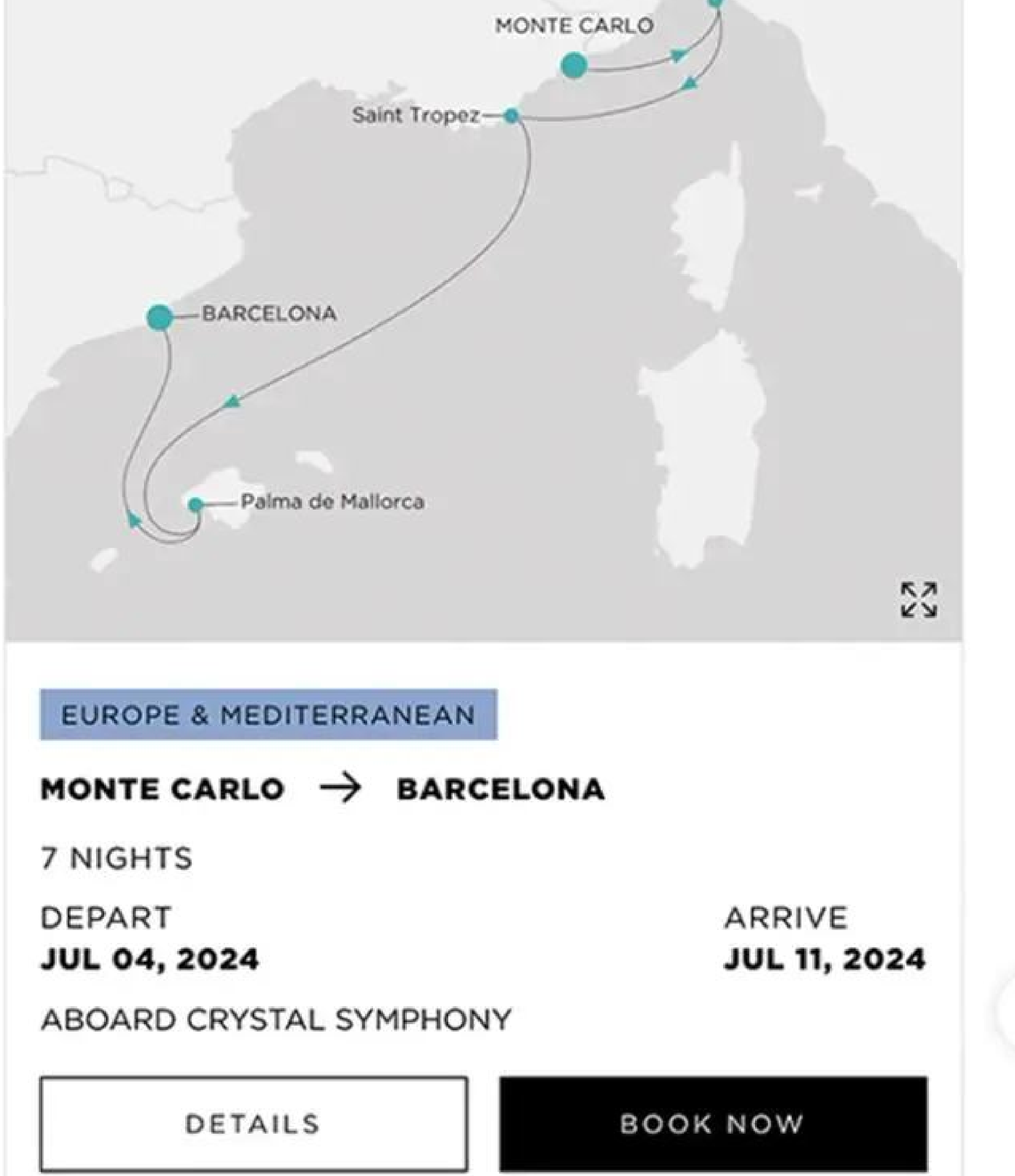

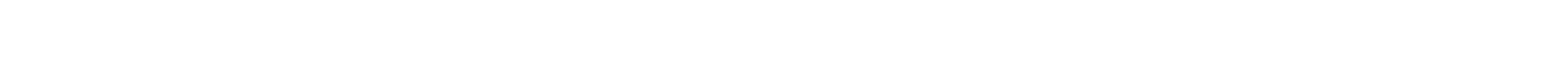

## CRYSTAL

1

# 3. BACK TO BACK VOYAGES

Once you have selected your client`s desired voyage and clicked "Book Now" you can even add additional voyages and create a combination sailing as needed.

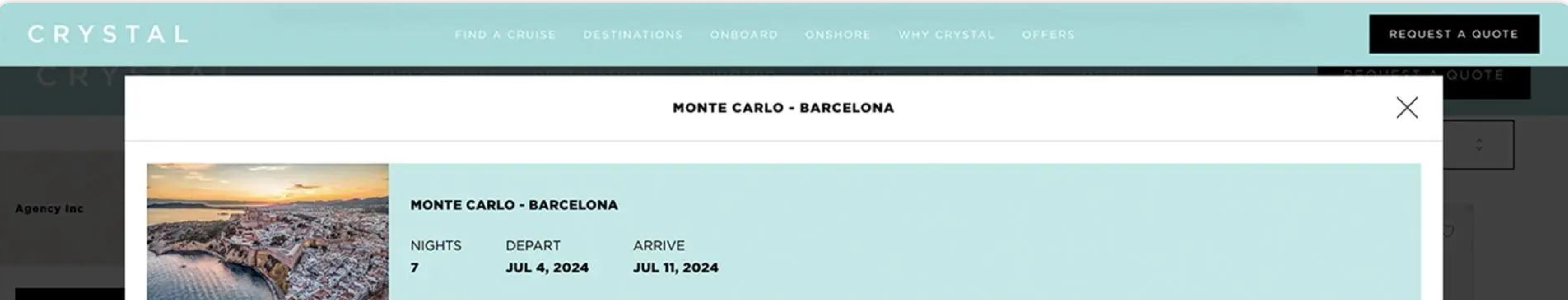

| NEW BOO     |
|-------------|
| MY DASHBOA  |
| MY BOOKING  |
| MY PROFILE  |
| TRADE OFFE  |
| AGENCY INFO |
| WEBINARS &  |
| 360 VIEWS   |
| RESOURCES   |
| MEDIA MATE  |
| TRADE PRES  |
| ACCOUNT SE  |

### 

### want to add a voyage after this? +

CONFIRM SELECTION (1 VOYAGE)

# 4. NUMBER OF GUESTS

After confirming your voyage selection, it will prompt you to establish the number of guests, the guests Crystal Society status, and more.

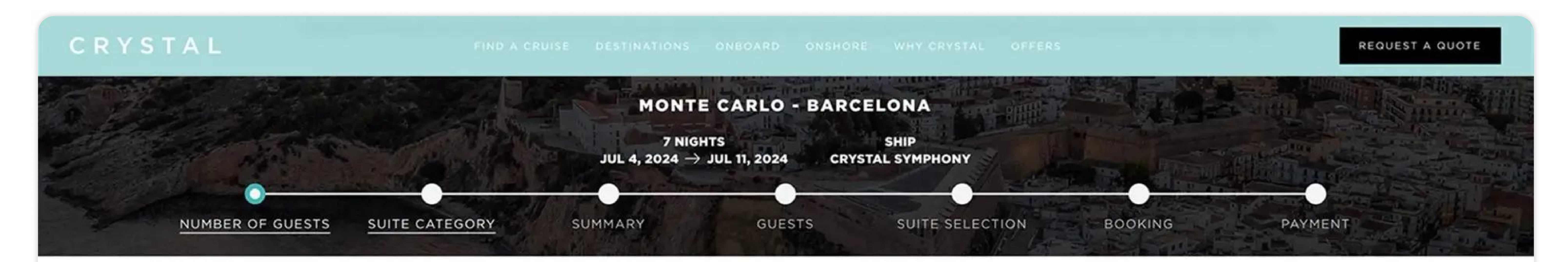

### NUMBER OF GUESTS

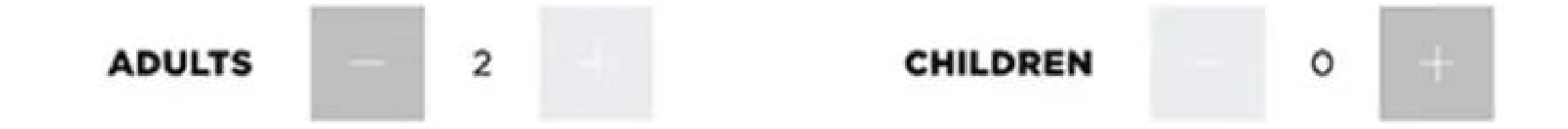

Note: Guests under 18 must be accompanied by a parent or guardian who is at least 21 years old. Children must be at least 6 months old at the time of travel.

IS AN ACCESSIBLE ROOM REQUIRED? VES NO

Returning Guests may be eligible for additional discounts.

GUESTS 2 ADULTS

NEXT>

# 5. SELECT A CATEGORY

Next view the categories and their availability. Choose your guest's desired category by hitting the "Select" button. Then you will see the total Quote estimate appear at the bottom of your screen. Select "Next" to proceed in building your Quote.

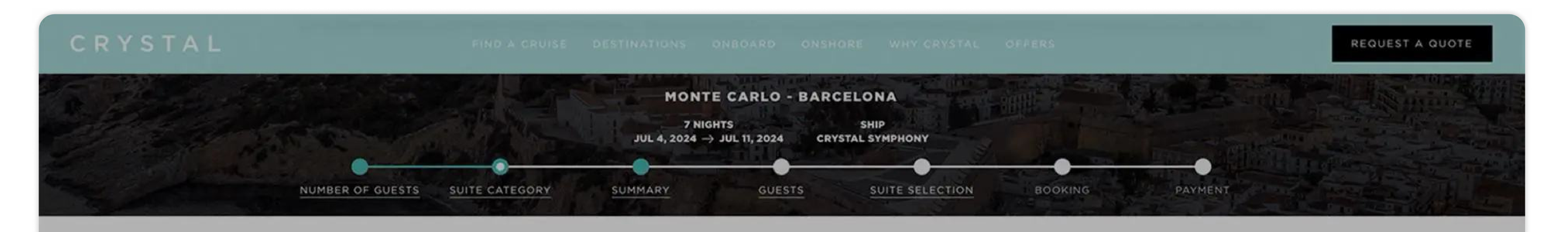

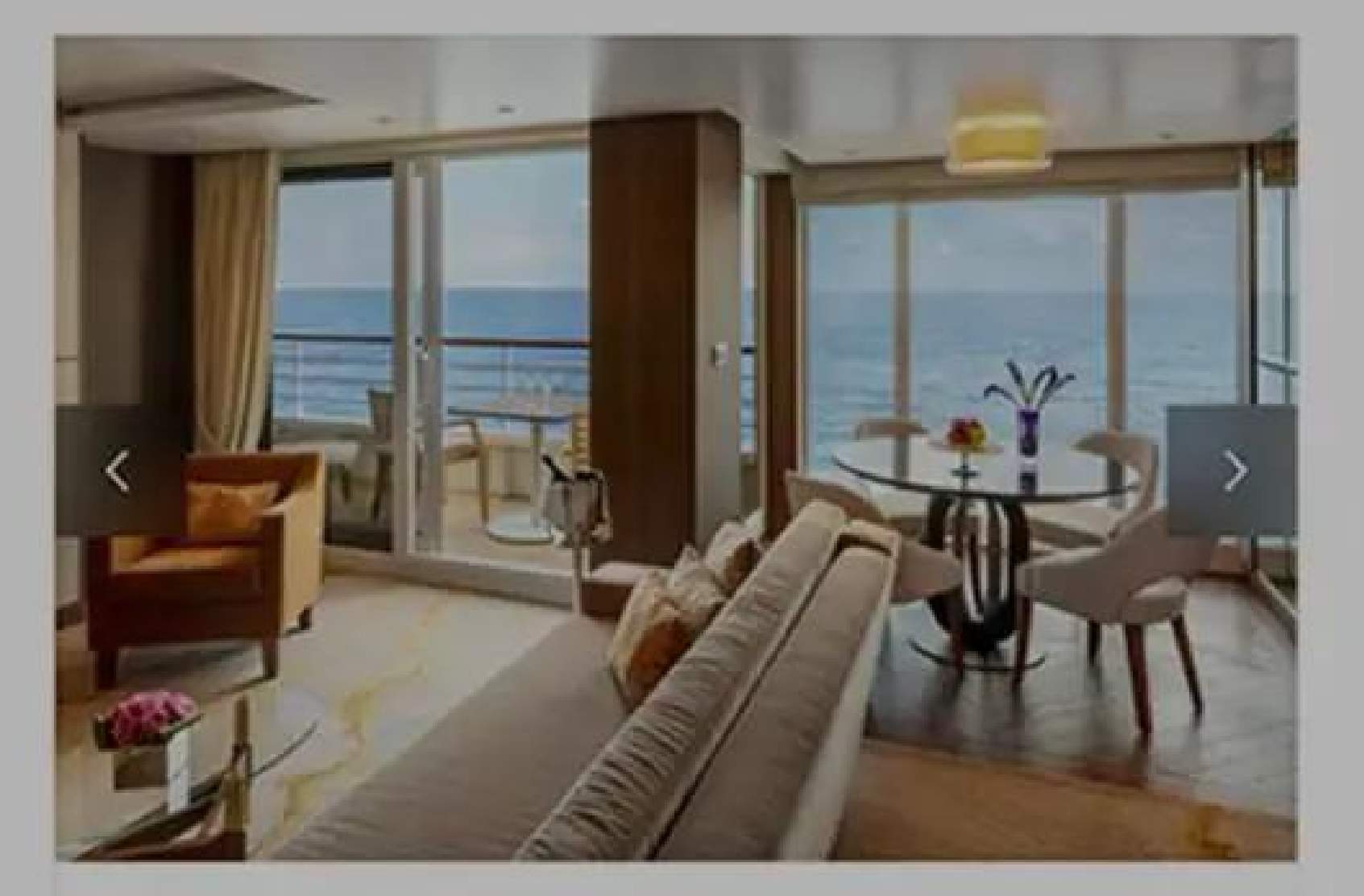

### **CRYSTAL PENTHOUSE SUITE**

| ALL GUESTS FARES | \$38,200        |
|------------------|-----------------|
| SUITE SIZE       | UP TO 909 SQ FT |
| BALCONY SIZE     | UP TO 107 SQ FT |

Our largest suite, with expansive living areas, a private veranda, sumptuous finishings and attentive butler service. Crystal Penthouse suites are available to book in the 2023 or 2020 designs.

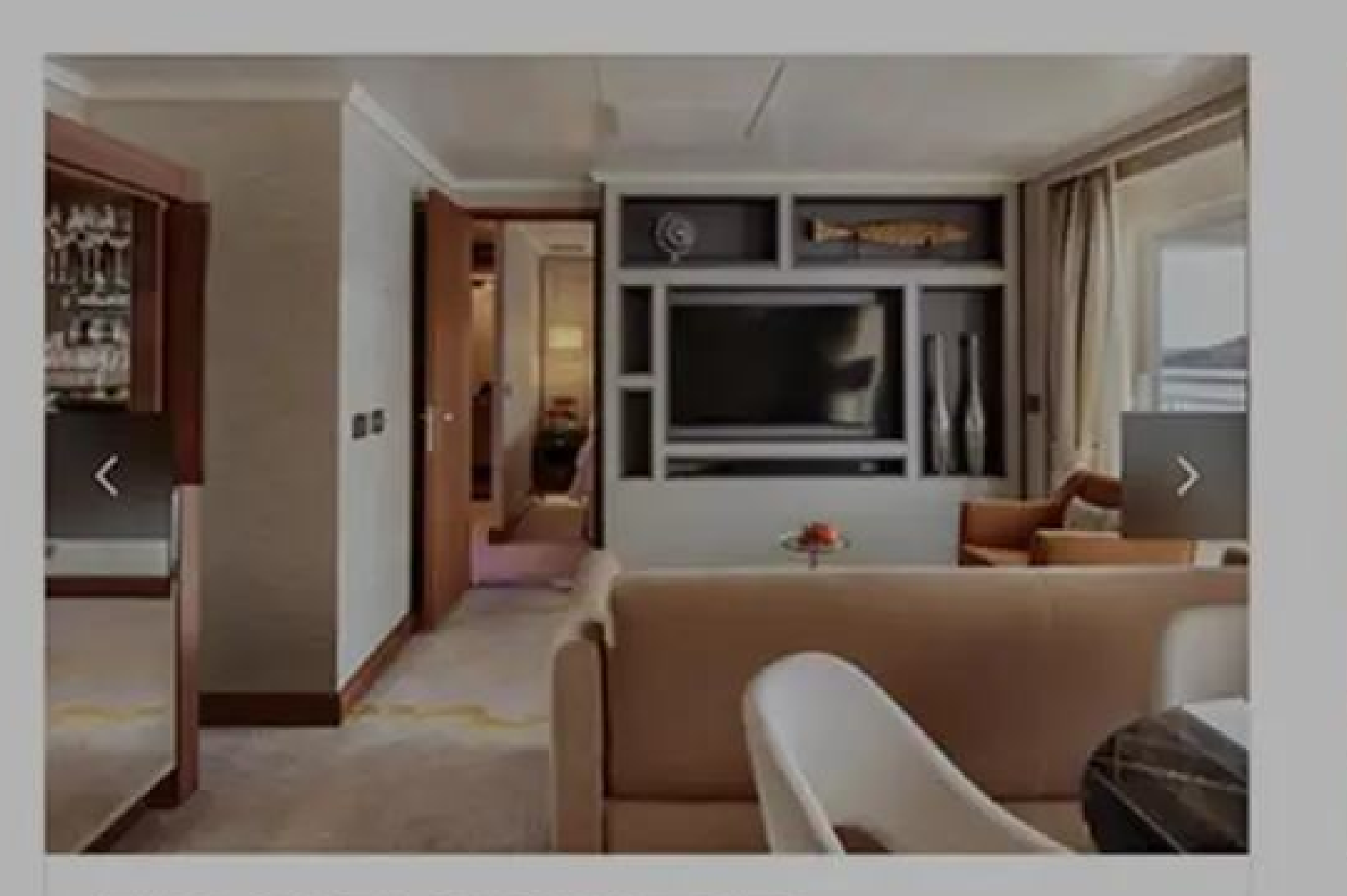

### JUNIOR CRYSTAL PENTHOUSE SUITE

| ALL GUESTS FARES | \$28,800        |
|------------------|-----------------|
| SUITE SIZE       | UP TO 645 SQ FT |
| BALCONY SIZE     | UP TO 161 SQ FT |

Redesigned in 2023, this large suite includes spacious rooms with separate dining and living areas, looking onto a private veranda, and accompanied by attentive butler service.

| SUITE DETAILS | ✓ SELECTED |
|---------------|------------|
|               |            |

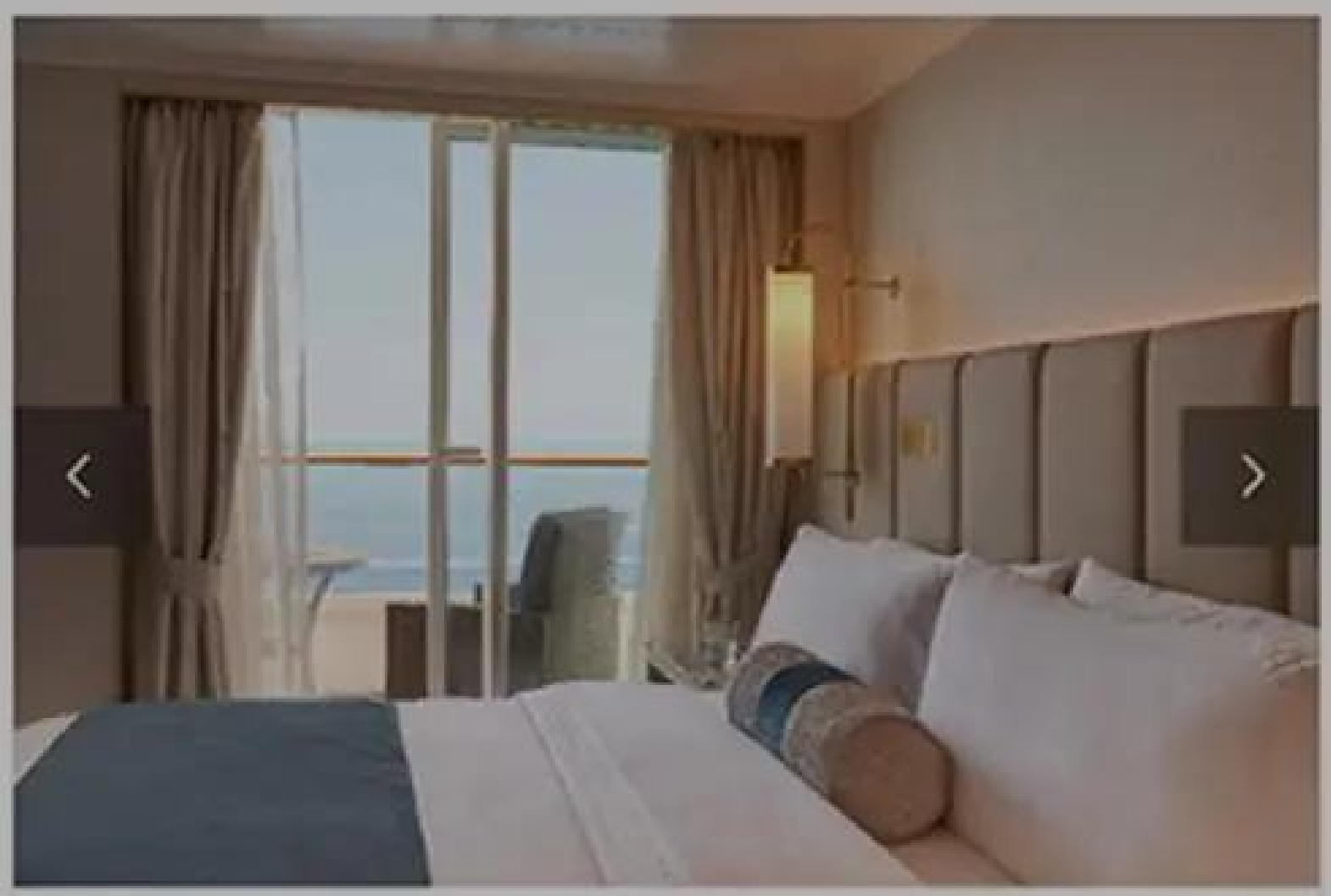

### SAPPHIRE VERANDA SUITE

SUITE DETAILS

| ALL GUESTS FARES | \$20,200        |
|------------------|-----------------|
| SUITE SIZE       | UP TO 430 SQ FT |
| BALCONY SIZE     | UP TO 107 SQ FT |

Spacious suite, with living area, lavish finishings and private veranda, accompanied by attentive butler service. Sapphire suites are available to book in new and classic design.

SELECT

| GUESTS<br>2 ADULTS SUITE (MID/AFT)<br>JUNIOR CRYSTAL PENTHOUSE SUITE | TOTAL BOOKING F.<br>\$32,200 | ARE |
|----------------------------------------------------------------------|------------------------------|-----|
|                                                                      |                              |     |

# 6. SEND A QUOTE

Here you will see a Quote summary detailing your client's voyage. At this stage you can send your client the Quote. To move forward in creating an Option you can start by inputting the guest details.

On this screen you can also view the cancellation fees, booking financial summary, and your commission data.

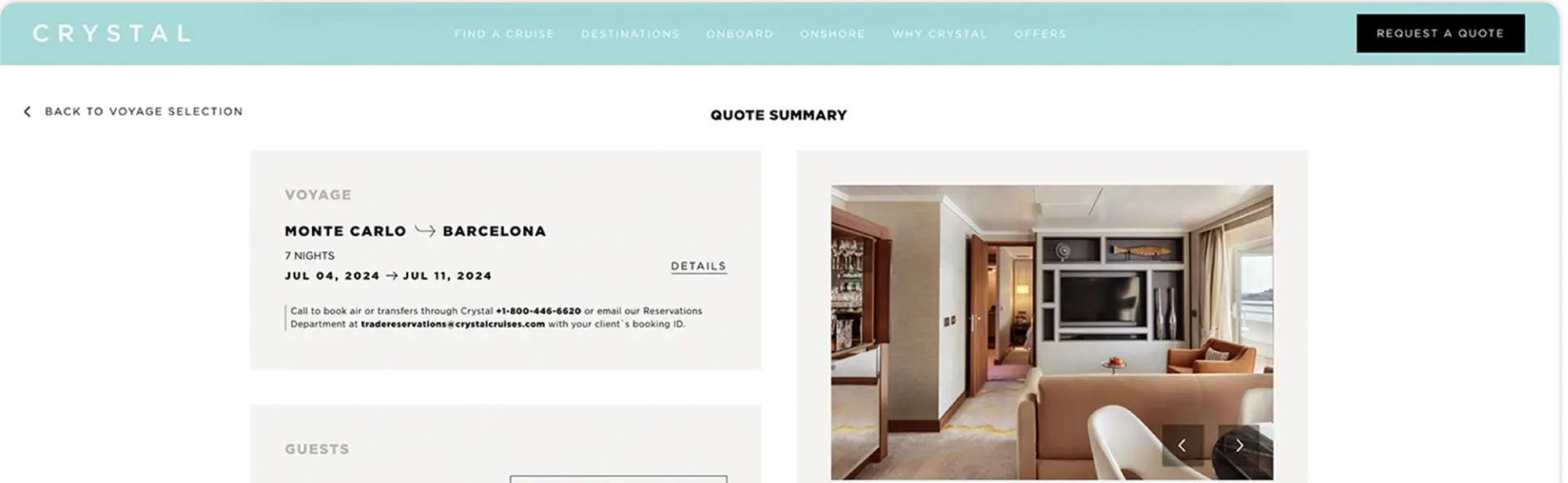

2 ADULTS

ADD GUESTS DETAILS >

### **CONTINUE OPTION WITHOUT GUEST(S) NAMES**

SUITE

### JUNIOR CRYSTAL PENTHOUSE SUITE

SUITE LOCATION SUITE NUMBER MID/AFT -

SELECT SUITE >

### SUMMARY

| (CSY-007-240704) CRUISE PRICE                                                                  | \$31,4   | \$00 |
|------------------------------------------------------------------------------------------------|----------|------|
| CRUISE - DESTINATION FEES                                                                      | \$4      | 800  |
| (CSY-007-240704) GIFTS & MERCHANDISING - ENSEMBLE AMENITY<br>WISH SBC \$125.00 PER PERSON (NR) | - AS YOU | \$0  |
| TRANSPORT - PRIVATE VEHICLE (DISCOUNT)                                                         |          | \$0  |
| TOTAL CHARGES                                                                                  | \$32,2   | 00   |

VIEW COMMISSIONS

VIEW CANCELLATION FEES

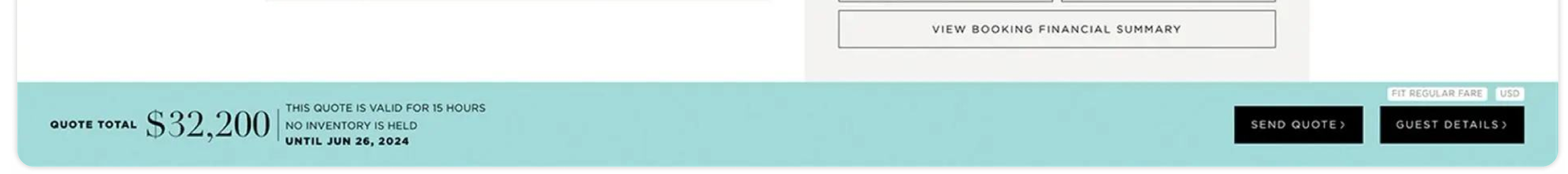

# 7. GUEST INFORMATION

When entering guest details populate the required information for ADULT 1. If applicable, continue the process for the remaining guests on your reservation. Once all guest information has been populated proceed by clicking the "Choose Suite" button in the lower right-hand corner.

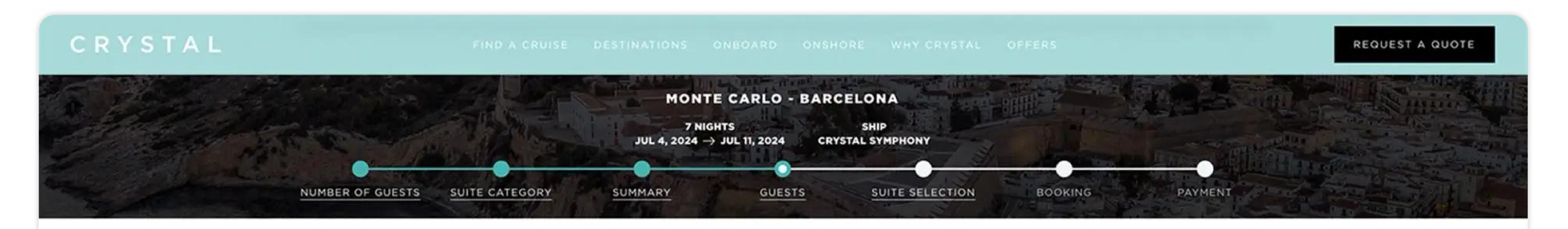

GUEST DETAILS

| ADULT 1                                | ADULT 2      |  |
|----------------------------------------|--------------|--|
| LOOKING FOR A RETURNING CRYSTAL GUEST? | FIND GUEST > |  |

 TITLE \*
 FIRST NAME \*
 LAST NAME \*

 Title
 0

| EMAIL ADDRESS | DATE OF BIRTH *   | PHONE * |
|---------------|-------------------|---------|
|               | November 20, 1999 | +1 -    |

Note: Guests under 18 must be accompanied by a parent or guardian who is at least 21 years old. Children must be at least 6 months old at the time of travel.

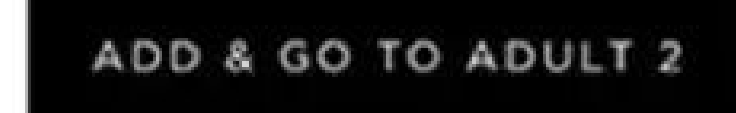

|                    |                                                |                                | FIT REGULAR FARE USD |
|--------------------|------------------------------------------------|--------------------------------|----------------------|
| GUESTS<br>2 ADULTS | SUITE (MID/AFT) JUNIOR CRYSTAL PENTHOUSE SUITE | TOTAL BOOKING FARE<br>\$32,200 | GO TO NEXT GUEST >   |

# 8. SELECT A SUITE

View the available suites in your pre-selected category and finalize your selection by clicking on the suite number which will display details about the suite. Hit "Select" and continue to move to the next section.

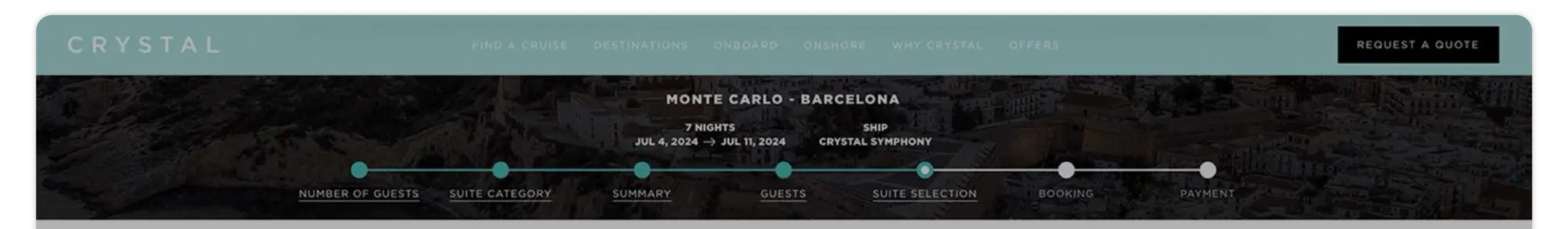

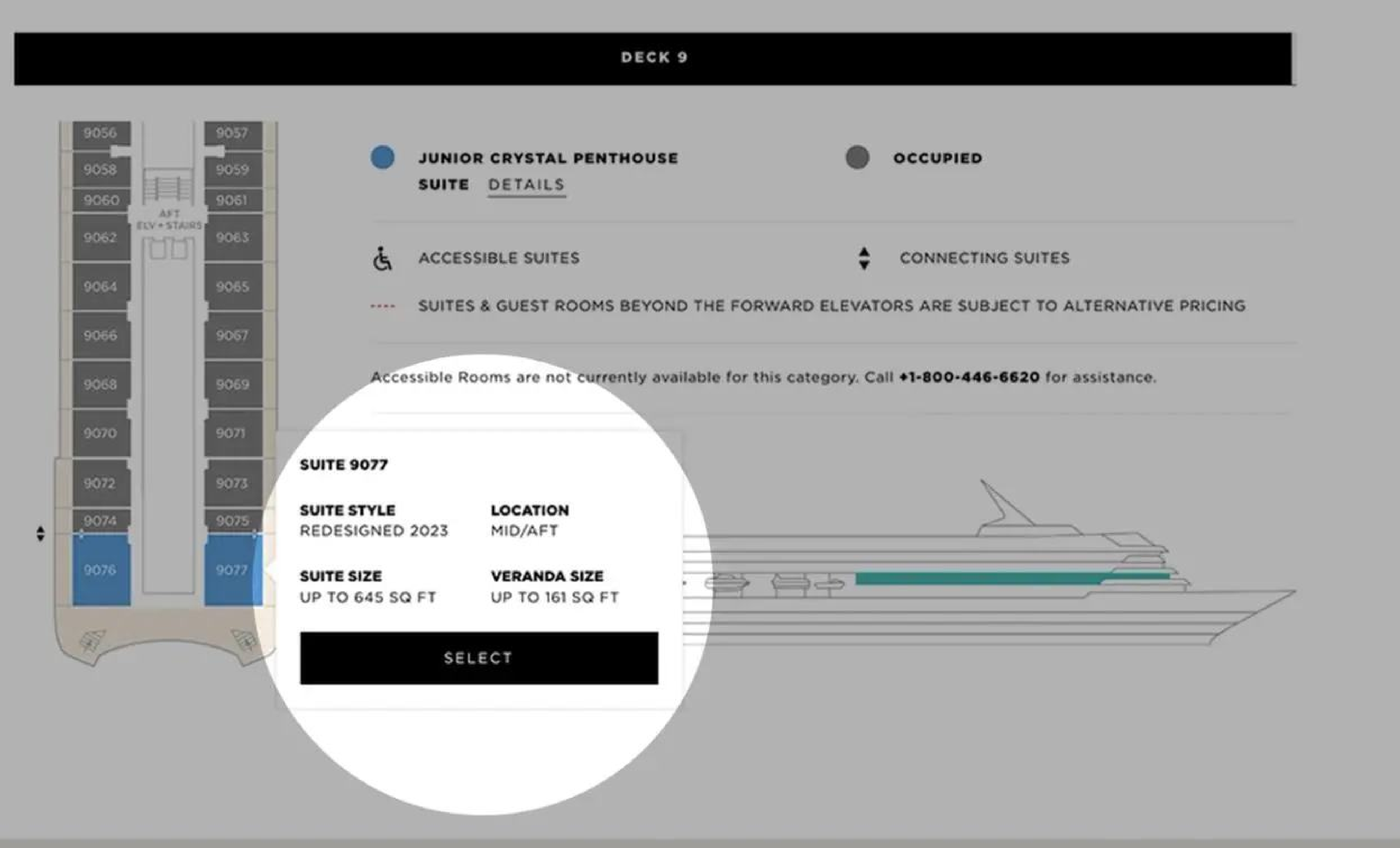

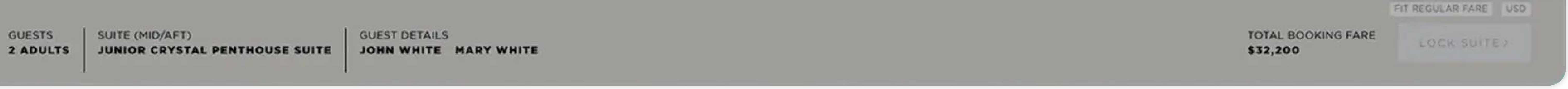

# 9. SEND AN OPTION

Here you will see an Option summary. At this stage you can send your client the Option, which outlines the protected rate and suite or guest room selection. This Option is valid for the time stated at the bottom of your screen.

When sending a Quote or Option you must input the receiving email address and select whether to send a guest copy

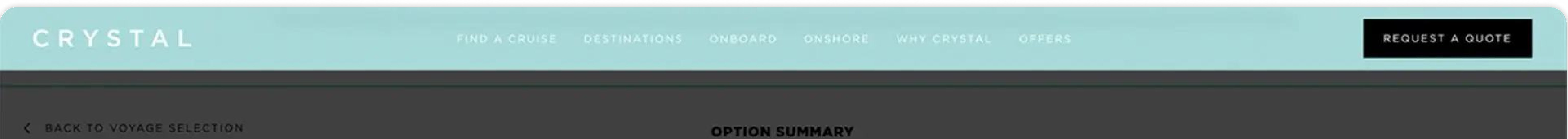

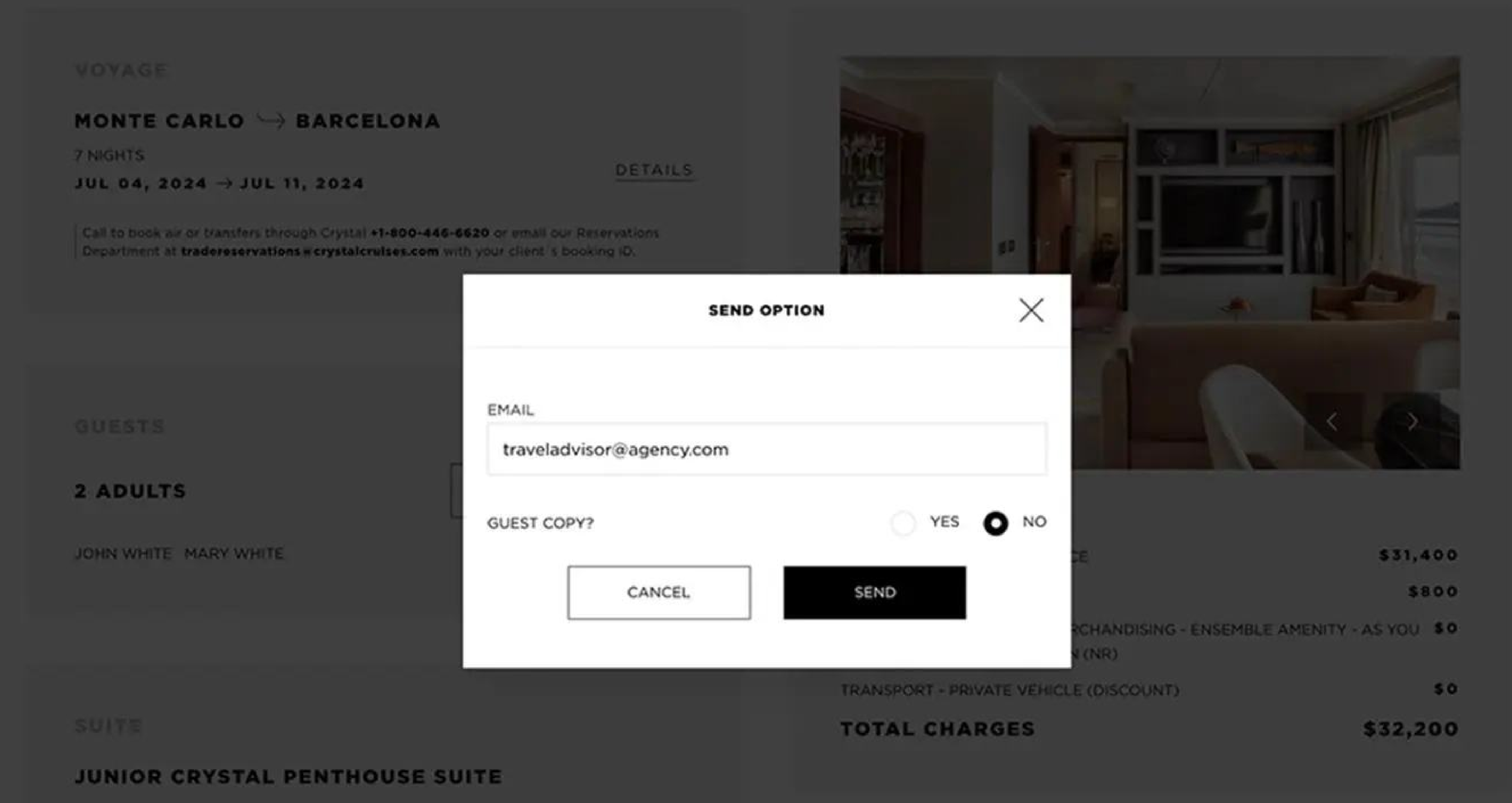

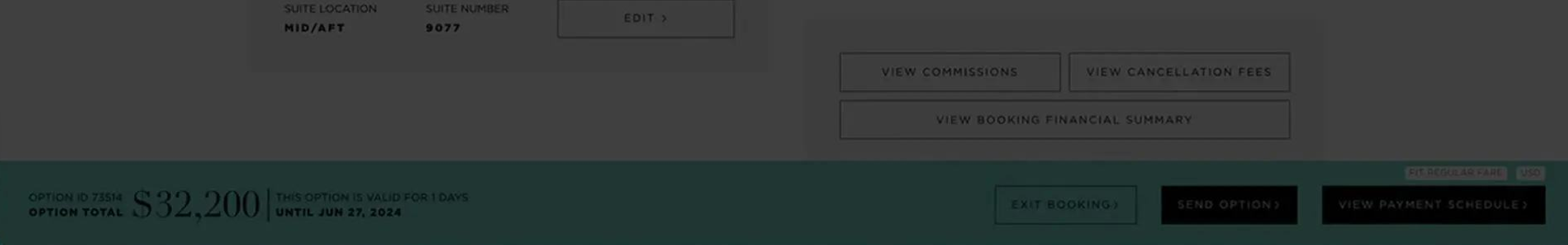

# 10. MAKE A PAYMENT

In the final window click the "View Payment Schedule" button to view the client's payment deadlines. To submit a payment, click the "Payment" button, consent to the terms on behalf of your guest, and opt to either share a payment link with your guest by selecting "Copy Link" or proceed directly to enter payment details yourself by choosing "Pay Directly".

After payment has been submitted, congratulations you have completed your client's booking journey.

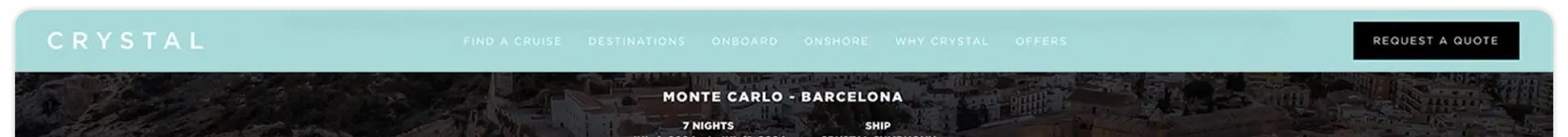

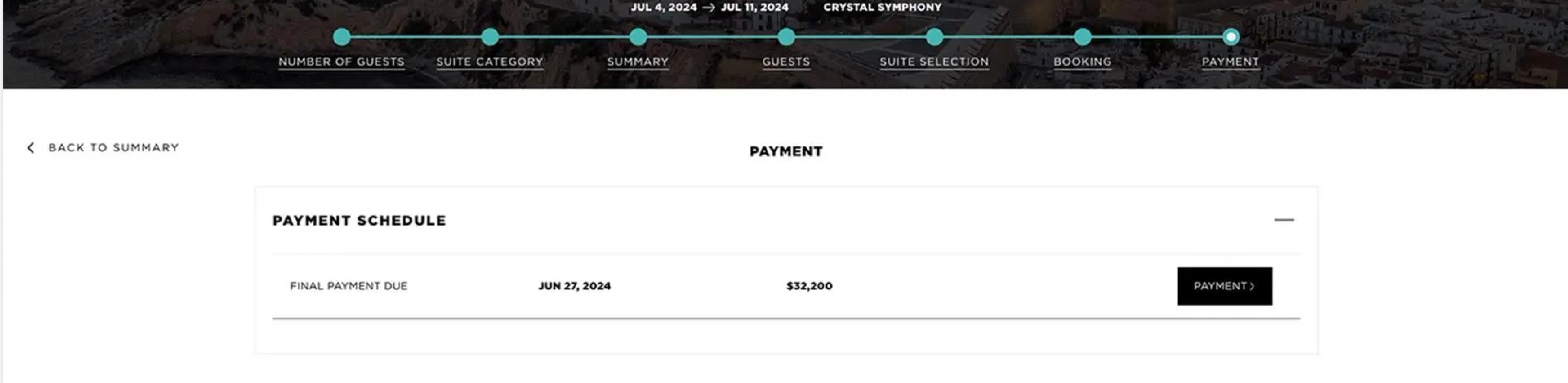

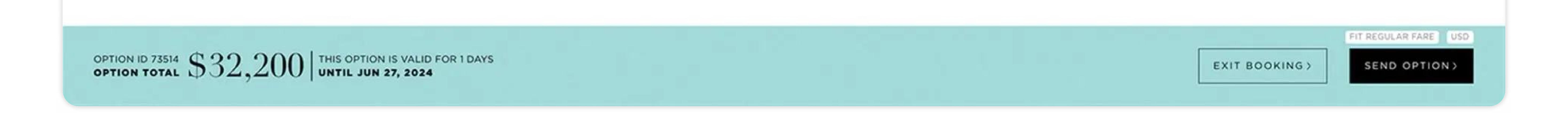